# 重要土地等調査法に基づく指定区域の閲覧 重要土地ウェブ地図 操作マニュアル

内閣府 令和6年6月 目次

| 1. | 前提事項(ウェブサイト利用条件への同意)  | .2 |
|----|-----------------------|----|
| 2. | 画面構成·操作方法             | .3 |
| 3. | 注視区域・特別注視区域の区域図外縁線の凡例 | .5 |
| 4. | ウェブ地図での住所等の検索方法       | .6 |
| 5. | FAQ(よくある質問)           | 10 |

### 1. 前提事項(ウェブサイト利用条件への同意)

重要土地等調査法に基づく指定区域の閲覧にあたっては、ウェブサイト利用条件に同意いただく必要があります。

ページにアクセスいただくと、「ウェブサイト利用上の注意、利用条件」が表示されますので、内容の確認をお願いいたします。

確認のうえ、注意、利用条件に同意いただけましたら、左下の「上記の利用条件に同意します」にチェックをいれ、右下の「OK」ボタンをクリック(タップ)してください。

#### 重要土地等調査法に基づく指定区域の閲覧

本ページでは、利便性の観点からウェブ地図上で重要土地等調査法に基づく指定区域の外縁線を閲覧できるようにしています。 本ページから指定区域を確認する際は、ご利用前に、以下の注意点を確認いただき、利用条件に同意いただくようお願いします。

利用条件に同意いただける場合には、左下のボックスをチェックしたうえで右下のOKボタンを押してください。

#### ウェブサイト利用上の注意、利用条件

- 1. このサイトのウェブ地図は国土地理院の提供する地理院地図に区域情報を追記して作成しています。国土地理院発行2万5千分1地形図相当の誤差を有しま す。また、地図上に記載した区域を示す線には、データ作成上の誤差が含まれます。
- 2. このウェブ地図では背景地図として国土地理院の提供する地理院タイルを利用していますが、背景地図が現状と一致しない場合もあります。また、指定区域の告示後に、背景地図が更新されている場合もあります。
- 3. ウェブ地図での住所検索機能は民間サービスを利用しており、区域の検索を効率的に行っていただくための参考情報です。検索結果が必ずしも正確な位置関係を示すものではありません。内閣府では住所検索結果について責任を負いません。
- 4. 内閣府は、本ウェブ地図の利用により発生した直接的又は間接的な損害・損失等について、一切の責任を負いかねます。
- 5. 重要土地等調査法に基づく区域指定に関しては、こちらのページ(<u>https://www.cao.go.jp/tochi-chosa/kuiki.html</u>)をご覧ください。なお、重要土地等調 査法に基づく区域の指定についての告示中の図面は、内閣府に備えおいて縦覧に供しています。縦覧をご希望の方は、内閣府重要土地等調査法コールセンタ - (0570-001-125)まで事前にご連絡いただきますようお願いいたします。

✓ 上記の利用条件に同意します

ОК

### 2. 画面構成·操作方法

表示されるウェブ地図は下図の通りですが、いくつかのボタン、マウス操作(PC の場合)、スクリーンタッチ (スマートフォンの場合)等で操作します。各機能(ボタン)及び操作方法については「表 1 画面上の各機 能(ボタン)の説明」、「表 2 操作方法の説明」を参照してください。

なお、当マニュアルで示している画面は PC の画面であり、スマートフォンでは画面サイズの違い等により見栄えが異なる場合があります。

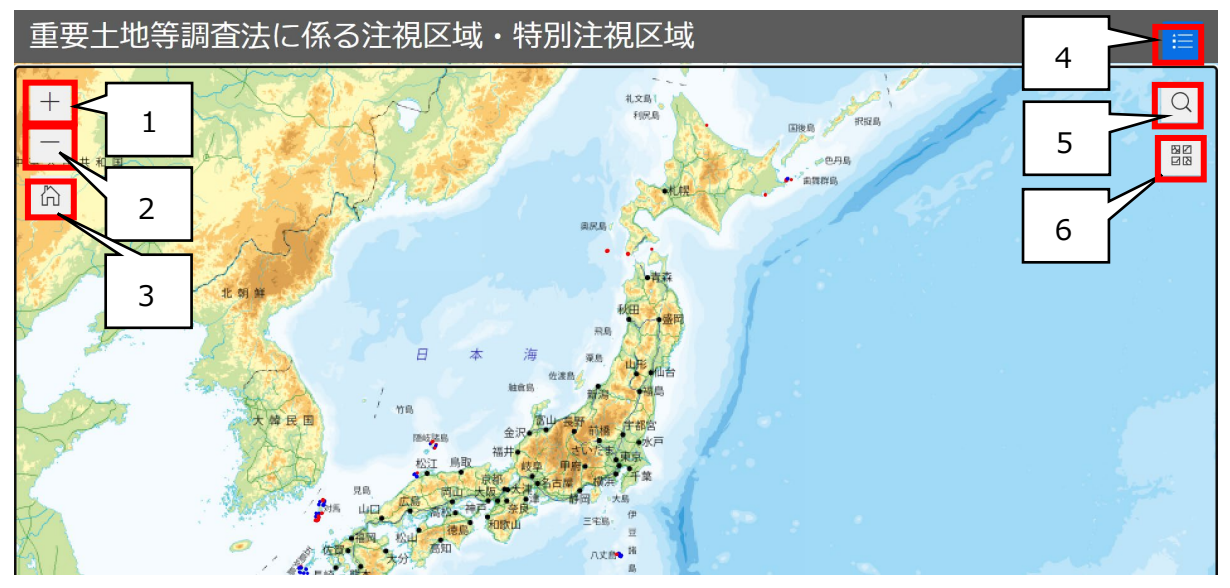

### 表1 画面上の各機能(ボタン)の説明

| 番号 | 機能名       | 説明                          |
|----|-----------|-----------------------------|
| 1  | 「+」ボタン    | 地図の拡大を行います。                 |
| 2  | 「-」ボタン    | 地図の縮小を行います。                 |
| 3  | 「ホーム」ボタン  | 初期表示画面を表示します。               |
| 4  | 「凡例」ボタン   | 凡例を表示します。                   |
| 5  | 「検索」ボタン   | 住所や施設名が検索可能なテキストボックスを表示します。 |
| 6  | 「背景地図」ボタン | 変更可能な背景地図を表示します。            |

### 表 2 操作方法の説明(PC 利用時)

| 操作    | 操作方法                                                              |
|-------|-------------------------------------------------------------------|
| 地図の投動 | 【マウスでの操作】<br>マウスのドラッグ操作によりドラッグする方向に地図画面を移動します。                    |
| 地区の移動 | 【キーボードでの操作】<br>キーボードの矢印キーにより地図画面を矢印キーの方向に移動します。                   |
| 地図の   | 【マウスでの操作】<br>マウスホイール操作により地図の拡大・縮小を行います。                           |
| 拡大・縮小 | 【キーボードでの操作】<br>キーボードの[+]キーにより地図の拡大を行います。キーボードの[ー]キーにより地図の縮小を行います。 |

| 操作    | 操作方法                                  |  |  |
|-------|---------------------------------------|--|--|
| 地図の回転 | 【マウスでの操作】<br>右クリック+ドラッグにより地図の回転を行います。 |  |  |

### 表3 操作方法の説明(スマートフォン、タブレット利用時)

| 操作    | 操作方法                             |
|-------|----------------------------------|
| 地図の移動 | 指でのドラッグ操作によりドラッグする方向に地図画面を移動します。 |
| 地図の   | 指でのピンチアウト操作により地図の拡大を行います。        |
| 拡大·縮小 | 指でのピンチイン操作により地図の縮小を行います。         |
| 地図の回転 | 指でのマルチタップ操作により操作した方向へ地図の回転を行います。 |

### 地図上でドラッグを行い、地図画面上を移動することができます

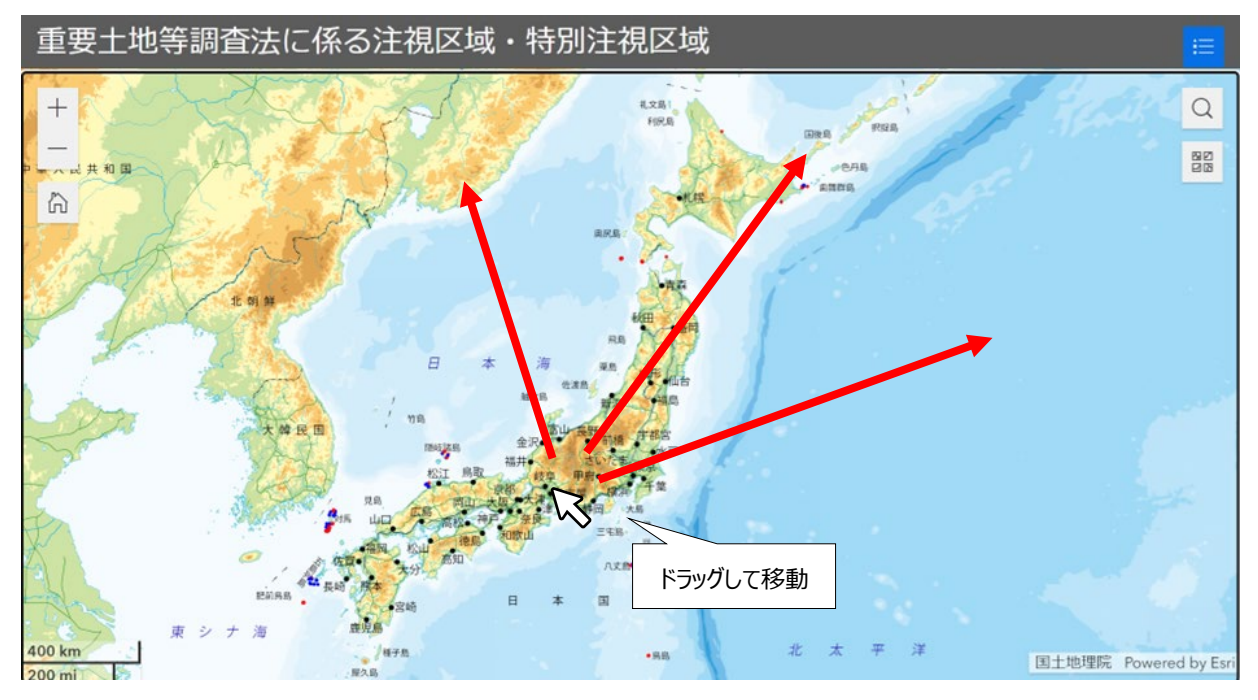

マウスホイールや「+」ボタン・「ー」ボタンのクリック(タップ)、[+]キー・[-]キー押下(指でのピンチイン・ピン チアウト)で地図を拡大・縮小できます。

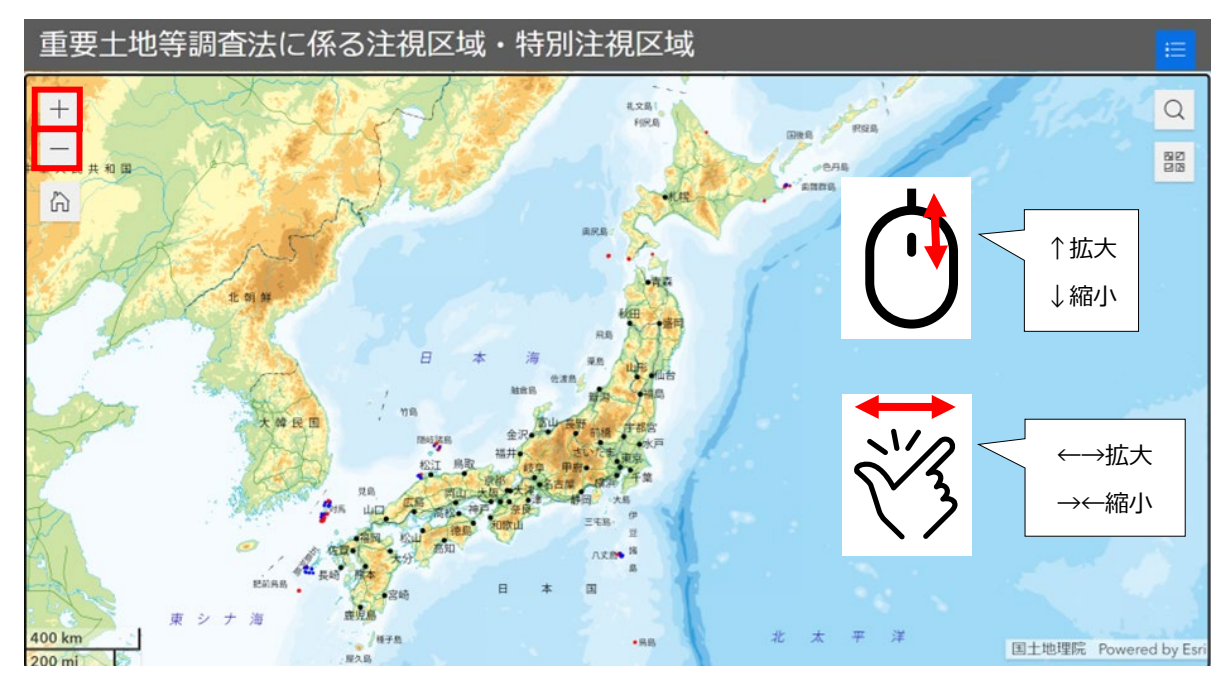

### 3. 注視区域・特別注視区域の区域図外縁線の凡例

地図上において、注視区域の外縁は青線、特別注視区域の外縁は赤線で示しています。区域図外縁線の凡例は「表1画面上の各機能の説明」の番号4「凡例」ボタンから表示可能です。

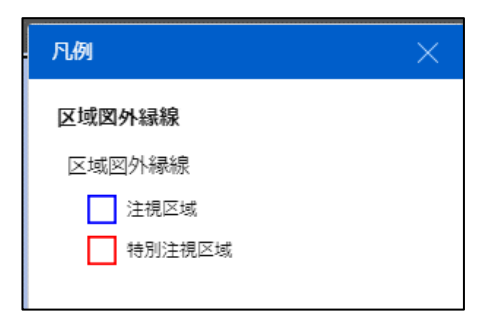

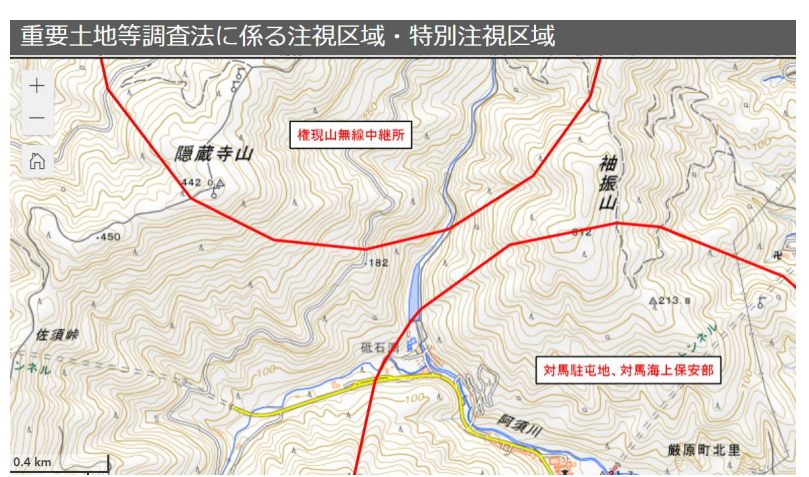

図中に示されるラベルは、区域名称を表します。(施設の場所を示すものではありません。)

### 4. ウェブ地図での住所等の検索方法

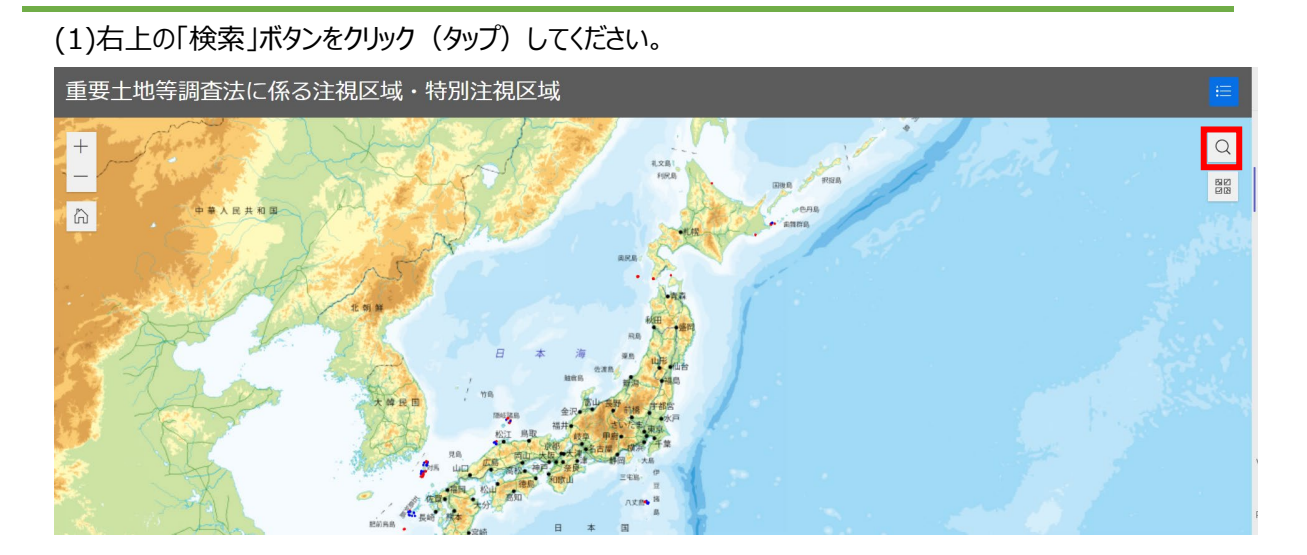

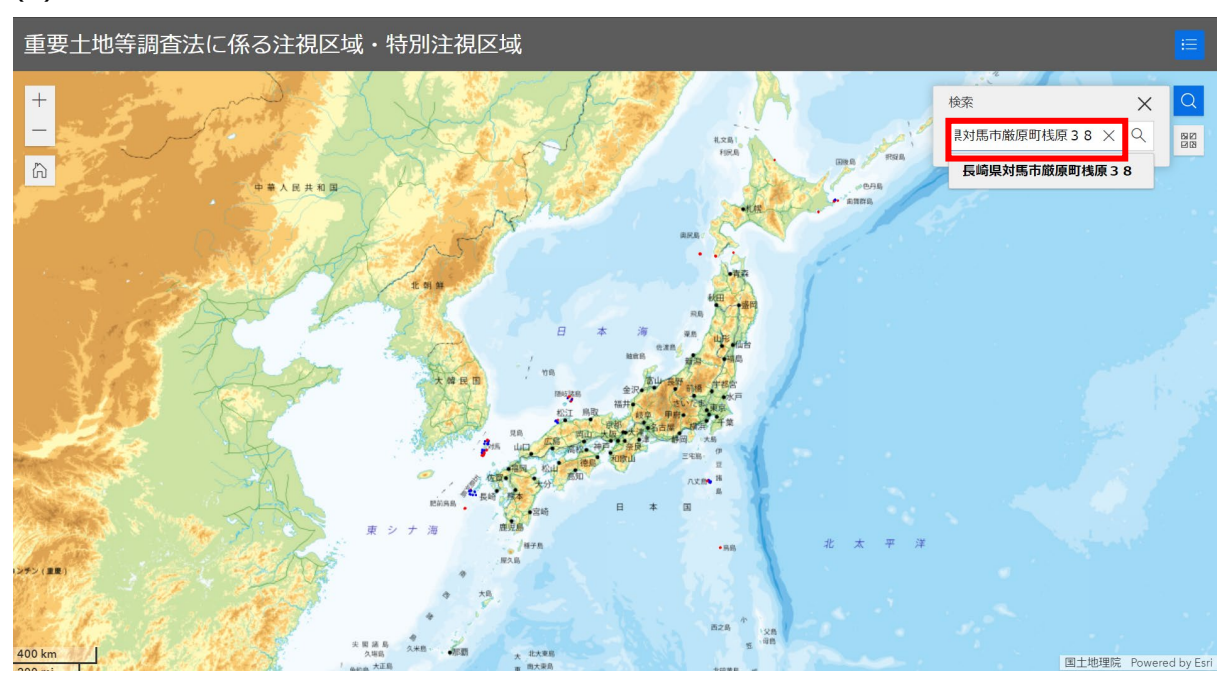

(2)右上のテキストボックスに検索対象の住所または地名等の検索キーワードを入力してください。

(3)テキストボックス下部に表示される検索候補を確認し、検索対象を選択または、右上のテキストボックス 横の「検索」ボタンをクリック(タップ)してください。

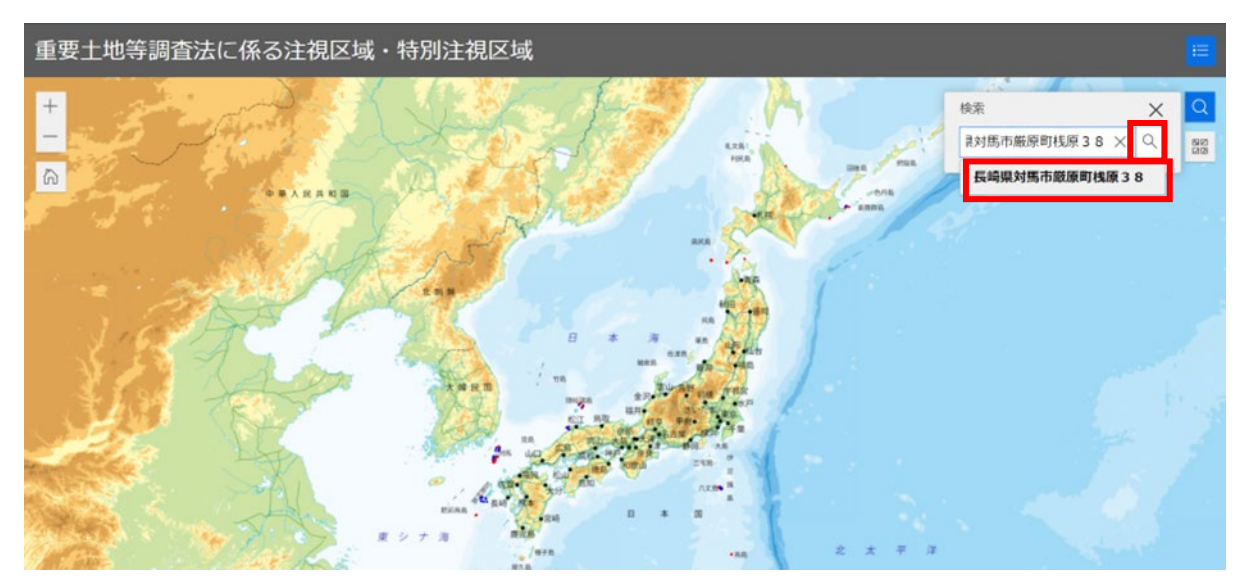

(4)検索された場所が地図に表示されます。(この住所検索は民間サービスを利用しており、区域の検索を 効率的に行っていただくための参考情報です。検索結果が必ずしも正確な位置関係を示すとは限りません。 (内閣府は住所検索結果について責任を負いません。)

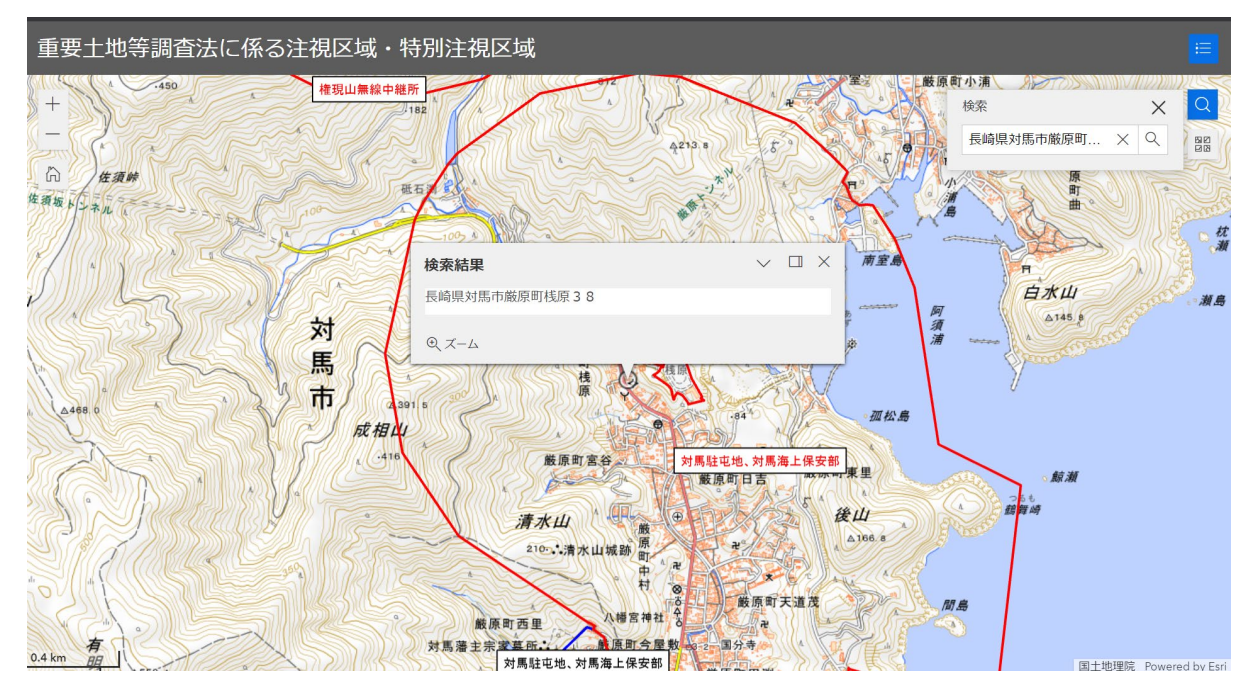

※検索結果が該当のものでなかった場合、「その他の結果を表示」をクリック(タップ)し、検索結果の 候補から検索対象を選択してください。

| 検索結果                  |  | × |
|-----------------------|--|---|
| 八丈島<br>その他の結果を表示      |  |   |
| Q <i>X</i> - <i>L</i> |  |   |

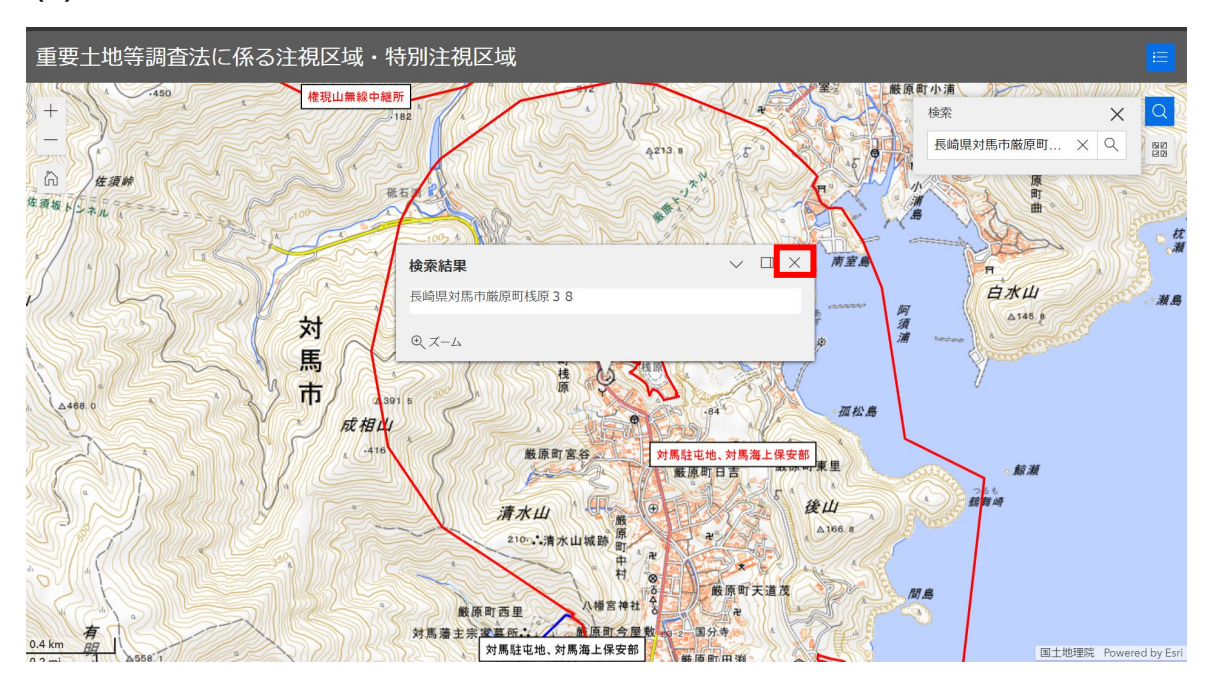

### (5)検索結果の吹き出しを消す場合は、「×」ボタンをクリック(タップ)してください。

### 5. FAQ (よくある質問)

- (1)「重要土地等調査法に基づく指定区域の閲覧 重要土地ウェブ地図は何をするための画面ですか?」
  - (答)重要土地等調査法において指定された注視区域・特別注視区域を地図上で検索・確認するための画面です。重要土地等調査法の詳細については、以下をご確認ください。 https://www.cao.go.jp/tochi-chosa/

#### (2)「想定していた検索結果と違う場所が地図上に表示された場合は?」

- (答)以下のいずれかをお試しください。
  - ①住所がわかる場合は、住所を入力し、検索を実行してください。
    ②検索結果に「その他の結果を表示」のリンクが表示されている場合は、検索結果の候補から 該当する検索対象を選択してください。
  - ③検索キーワードを変更し、再度検索を実行してください。
  - ※住所検索は、区域情報を効率的に確認するための参考情報ですので、必ずしも正しいとは 限りません。

#### (3)「地図の縮尺を拡大すると白くなる場合の対処法は?」

(答)地図の拡大を一定以上行うと、背景の地図が表示されなくなり、地図画面が白くなります。 一定以上の拡大操作は推奨していません。

#### (4)「背景地図は何を使用していますか?」

(答)背景地図は国土地理院の「地理院タイル(標準地図)」及び「地理院タイル(淡色 地図)」を使用しています。 背景地図を切り替える際は「背景地図」ボタン(「表1画面上の各機能の説明」の番号6) から切り替えてください。

#### (5)「メンテナンス中の画面が表示された場合は?」

(答)システムメンテナンス等で、一時システムの利用を停止しております。メンテナンス画面が表示されている間は重要土地・区域図表示アプリの利用はできません。メンテナンスのスケジュールについては、内閣府 HP で公開されている場合がありますので、そちらを参照ください。

## (6)「スマートフォン使用時に画面の表示設定等を変更した後、ウェブサイト利用条件の同意画面において、チェックボックス及び「OK」ボタンが選択できなくなった場合は?」

(答) ページを再読み込みするか、該当する画面に遷移する前のページから再度アクセスしてください。

### (7)「画面の読み込みが終わらず、地図が表示されない場合は?」

(答) お使いの Web ブラウザで WebGL が有効になっていない場合は、WebGL を有効化する必要があります。WebGL の有効化の方法は Web ブラウザやバージョンによって異なる場合があるため、お使いの Web ブラウザに合わせて WebGL の設定を有効にしてから再度画面表示を実行してください。

#### (8)「スマートフォンで「凡例」ボタンを押しても凡例の画面表示がされない場合は?」

(答) 凡例ボタンを押しても画面上に表示されない場合は、「背景地図」画面の裏に「凡例」画面が 表示されている可能性があります。背景地図画面を閉じて表示されることを確認してください。